## I'm a Faculty/Staff member, where is my EmplID?

You can find your EmplID on your compensation history in CUNYFirst.

- 1. Go to <u>https://home.cunyfirst.cuny.edu/oam/Portal\_Login1.html</u> and login with your CUNYFirst credentials (username usually looks like 'firstname.lastnameXX@login.cuny.edu')
- 2. Once logged in, you'll see this menu. Go ahead and select "Human Capital Management".

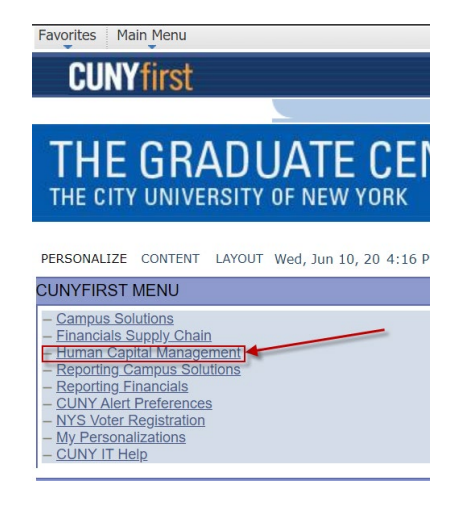

3. In the resulting menu, expand "Self-Service" and "Payroll and Compensation" until you get to "Compensation History".

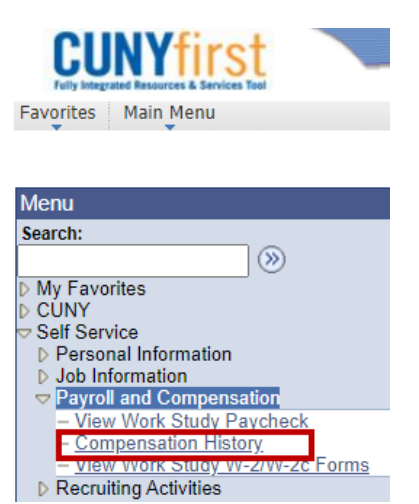

4. Click on "Compensation History" and you will see a list of job titles available to you. Select the relevant job title.

| CUNY first                                                                        |     |
|-----------------------------------------------------------------------------------|-----|
| avorites Main Menu > Self Service > Payroll and Compensation > Compensation Histo | ory |
| Compensation History                                                              |     |
| Select Job Title                                                                  |     |
| John Doe                                                                          |     |
| Job Information                                                                   |     |
| Job Title Department                                                              |     |
| 100.0117                                                                          |     |

5. You will see your CUNY Empl ID on this page.

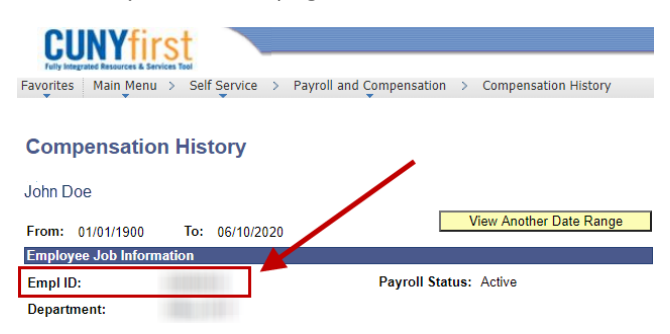